## **Zoom Tutorial**

## Join through an Invitation Link or Meeting ID

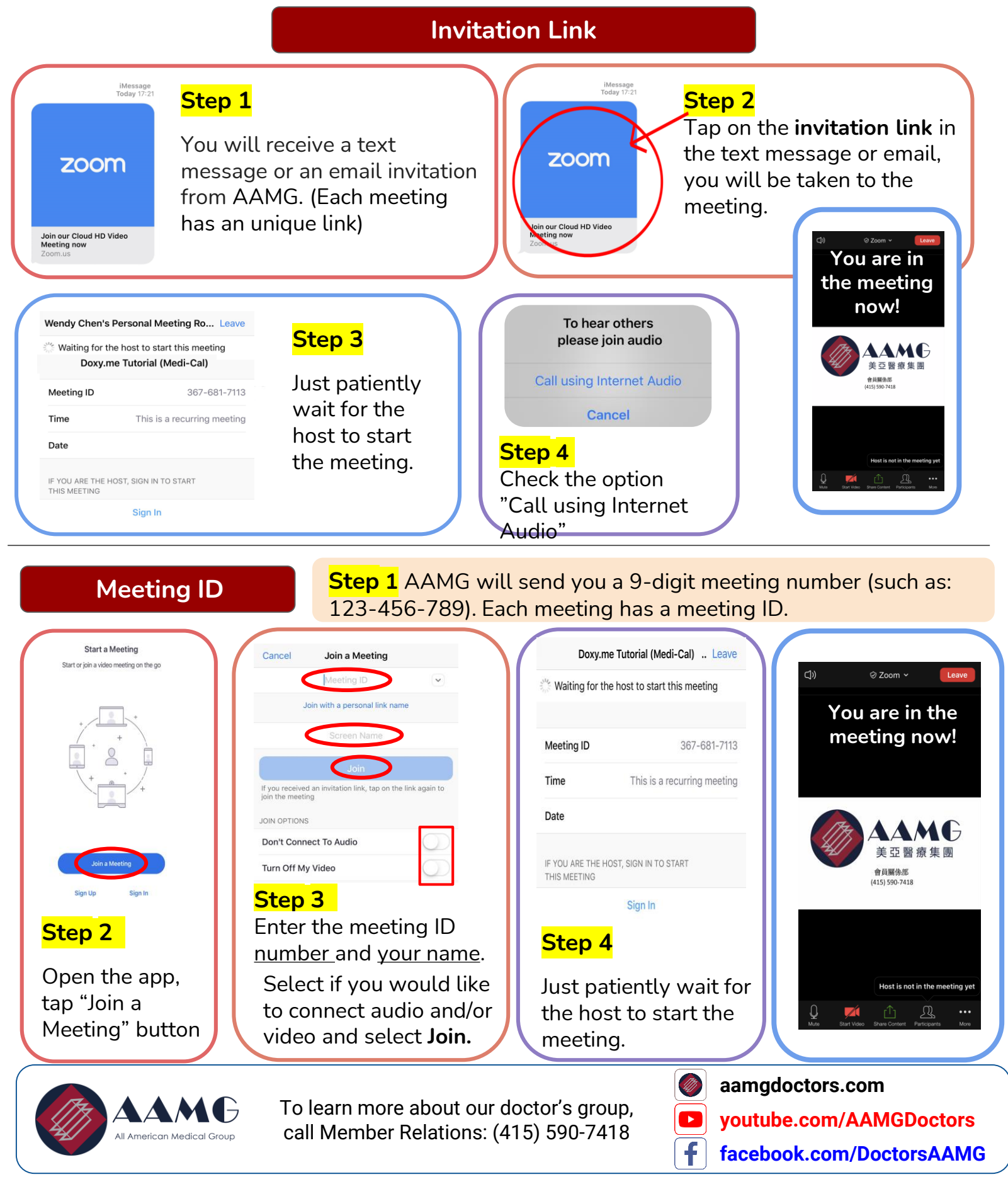

Resources: zoom.us

© 2020 AAMG. All rights reserved. DBA: AAMG. Updated 5/2020